# グラフ数値読み取りシステム (GSYS2.2) 利用の手引 GSYS2.2 Manual

北海道大学大学院理学研究院 伊藤 慎也・鈴木 隆介

#### 2007年2月20日

# 目次

| 1 | GSYS2.2 について                                                                                                    | -1-                                           |
|---|----------------------------------------------------------------------------------------------------|-----------------------------------------------|
| 2 | GSYS2.2の使用法         2.1 システムの起動         2.2 画像ファイルの読み込み         2.3 座標軸の設定と軸の型の設定         2.4 データの読み取り         2.5 誤差情報の読み取り         2.6 データの修正や削除について         2.7 数値データの出力 | -2-<br>-3-<br>-4-<br>-6-<br>-7-<br>-8-<br>-9- |
| 3 | フィードバック機能について                                                                                                    | • <b>11-</b><br>-11-<br>-11-                  |
| 4 | 設定の変更法                                                                                                    | -13-                                          |
| 5 | データフォーマットについて                                                                                                    | -15-                                          |
| A | 付録A.1キーボードによる操作についてA.2GSYS2.0 から GSYS2.2 への主な変更点A.3初代 GSYS から GSYS2.0 への主な変更点                                                                                               | <b>-16-</b><br>-16-<br>-16-<br>-18-           |

# 1 GSYS2.2 について

GSYS2.2 は、日本荷電粒子反応データグループ (JCPRG) で採用されているグラフ数値読み取りシ ステム (GSYS) の最新版です。論文などに掲載されているグラフの画像から、数値化されたデータを 得るためのソフトウェアです。

GSYS2.2には次のような特徴があります。

- プラットフォームに依存せず、Javaの実行環境さえあれば動きます。
- 直感的で優れた GUI を持っています。

- PNG, GIF, JPEG の各画像形式を取り扱うことができます。
- 柔軟な入出力機構を持ち、さまざまなデータフォーマットとの親和性を持っています。
- フィードバック機能によって過去の数値データをグラフ上で再利用できます。
- 軸の自動認識機能によって X 軸、 Y 軸を簡単に設定できます。

それぞれの機能の詳細については、次の章から説明していきます。GSYS に関するより詳細な情報に ついては、過去のマニュアル [1,2] を参照してください。

このシステムは利用者各自の責任においてご利用ください。また、商用のための利用はご遠慮ください。

# 2 GSYS2.2の使用法

GSYS2.2を使用するためには、Java 1.4 以降の実行環境が必要です。まず、Sun Microsystems のサ イト (http://java.com/) から、Java の実行環境をダウンロードしインストールしてください。その後、 JCPRG のウェブサイト (http://www.jcprg.org) から、GSYS2.2 の実行ファイルである "Gsys2.2.X.jar" (X はバージョン番号です)をダウンロードしてください。これで GSYS2.2 を起動する準備が整いました。 GSYS2.2を削除したい場合は、アンインストールのために特別な作業は必要ありません。Gsys2.2.X.jar ファイルを削除するだけです。また、GSYS2.2 では、設定を保存するために "gsys2.properties" とい う名前のファイルが作成されます。このファイルも必要がなくなれば削除してかまいません。

注意: "gsys2.properties" ファイルには、GSYS2.2 で使われる設定が保存されています。このファイルが何らかの原因で破損すると、GSYS2.2 が正常に動作しないことがあります。 動作がおかしい場合には "gsys2.properties" を削除し、GSYS2.2 を再起動してください。

#### **2.1** システムの起動

GSYS2.2を起動するには Windows 環境では Gsys2.2.X.jar ファイルをダブルクリック、また、FreeBSD や Linux といった Unix-like なシステムでは、コマンドラインから"java -jar Gsys2.2.X.jar"と実行してください。GSYS2.2を起動すると、図1のようなウィンドウが表示されます。

GSYS2.2のウィンドウはメニューバー、コントロールバー、メインパネル、そしてステータスバー の4つから構成されています。メニューバーには、GSYS2.2を操作するためのメニューが用意されて います。コントロールバーには、軸や点、誤差棒を指定するといった読み取り作業で直接必要になる 機能が集められています。メインパネル上には画像ファイルが表示され、このパネル上でデータの読 み取り作業が行われます。ステータスバーにはマウスがフォーカスしているボタンの説明や、マウス の位置やポイントされた点の座標が表示されます。

GSYS2.2 はキーボードを使っても操作できますが、この文書では、メニューバーおよびコントロー ルバーを用いた操作方法を説明します。キーボードとの対応関係については、付録 A.1 の表 1 をご覧 ください。

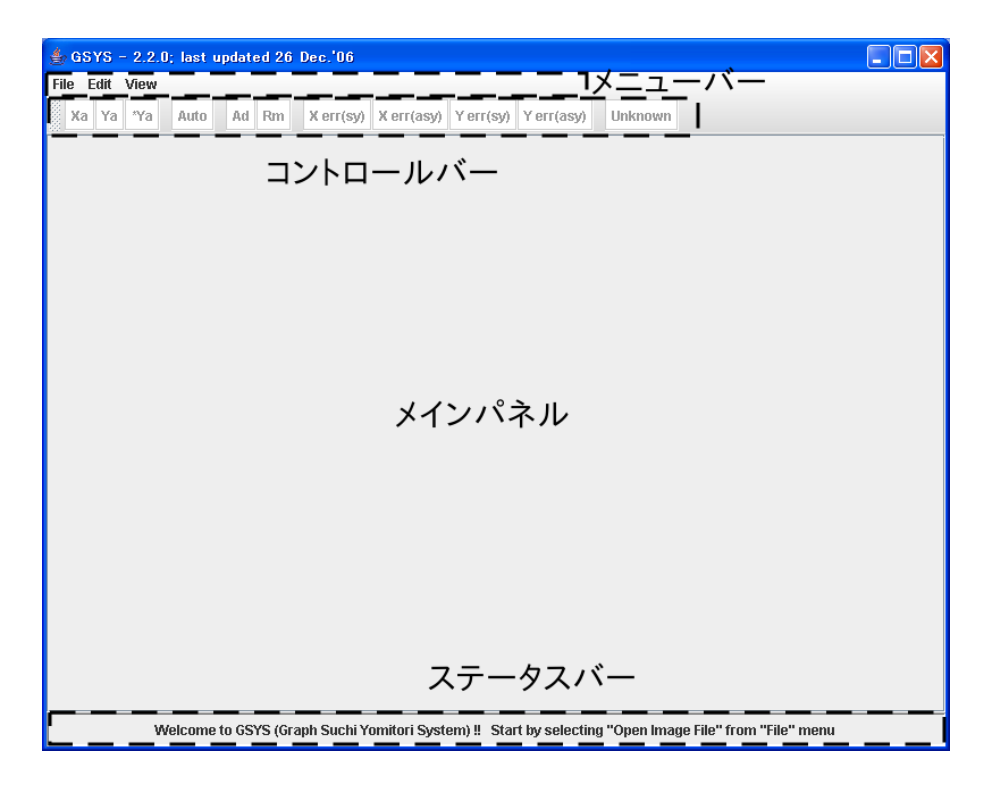

図 1: 起動直後の GSYS2.2 の画面。この状態では "File" メニューの "Load Image File" と "Edit" メ ニューの "Properties"、"View" メニューの "Show status bar" が選択可能になっています。

2.2 画像ファイルの読み込み

まず、メニューバーの "File" メニューより"Load Image File" を選択してください。新たに表示さ れるファイルダイアログを使って、画像ファイル (PNG, GIF, JPEG 形式) を読み込んでください。画 像ファイルを読み込むと、図 2 のように、メインパネルに画像が表示されます。なお、この例で使う 画像ファイルは、Phys. Rev. **104** (1956) 123, Phys. Rev. **109** (1958) 850, Phys. Rev. **129** (1960) 2252 の 実験データを基に作成したものです。

注意: GSYS で精度良く数値データを読み取るために、できるだけ画像を大きくして正確 な位置にデータ点を微調整できるようにしてください。画像の表示領域 (メインパネル) を 大きくしたい場合は、GSYS2.2 のウィンドウの大きさを変更してください。GSYS2.2 の ウィンドウの大きさに合わせて、自動的にメインパネルが拡大、縮小します。また、さら にメインパネルの表示領域を大きく取りたい場合には、"View" メニューの "Show status bar" をオフにして、ステータスバーの表示を消してください。コントロールバーの左に あるハンドル (網掛けになっている部分) をドラッグしてメインウィンドウから外すことで 表示領域を大きくとることもできます。また、画像の大きさを変えたい場合には、"View" メニューの "Zoom in", "Zoom out" でそれぞれ拡大したり縮小することができます。元 の画像の大きさに戻す場合には、"Resize" を選択してください。

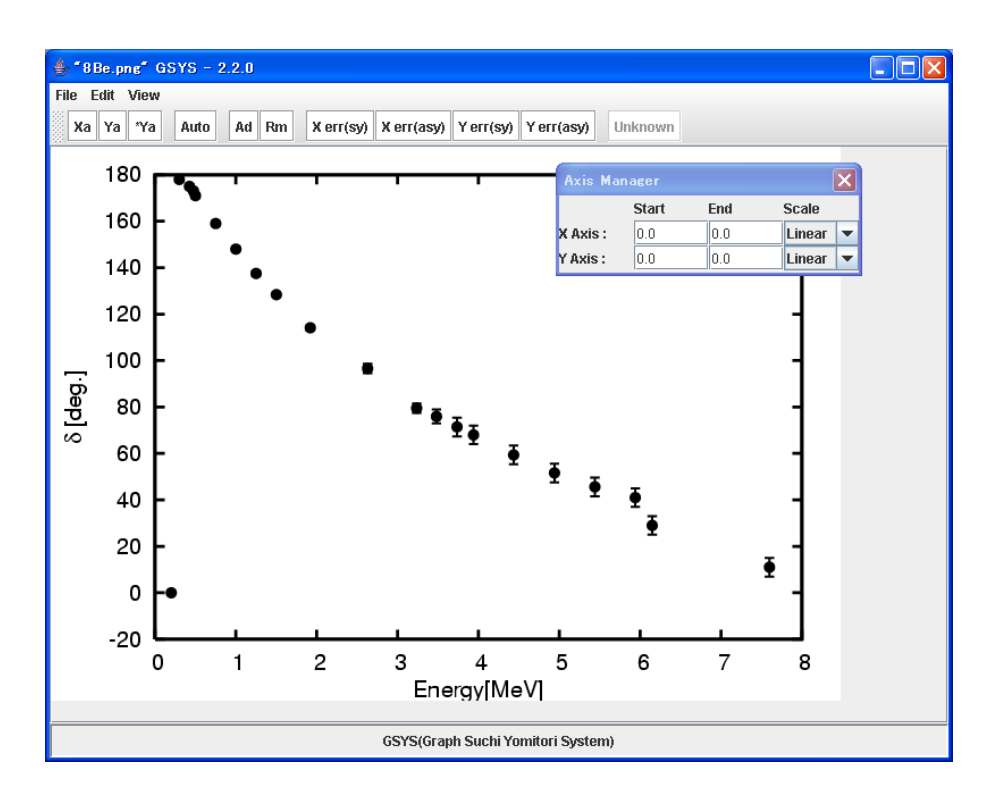

図 2: 画像読み込み後の画面。メインパネル上に画像が表示され、新しく軸マネージャが表示されます。

#### 2.3 座標軸の設定と軸の型の設定

次に X 軸と Y 軸、それぞれの始点終点の位置を設定します。GSYS2.2 では、GSYS2.0 における軸の設定方法に加えて、軸の自動認識機能が追加されました。

#### 自動認識機能を用いた軸の設定方法

コントロールバーにある Auto ボタンを押すと、 Auto が赤色で表示され、軸の自動認識モードに なります。この状態で、図3のように、メインパネルに表示されている画像の上でドラッグして、X またはY軸を枠で囲みます。自動認識に成功すると、図4のような軸の始点を選ぶダイアログが表示 されます。ダイアログの中の画像で、緑色で表示されているのが、認識した軸で、青色で表示されて いるのが認識した目盛です。認識した目盛にはアルファベットで名前が付けられるので、右のリスト ボックスから始点を選び、"了解"ボタン (このボタンの表記は Java の言語環境によって異なります) をクリックします。自動認識をやめる場合や、軸、目盛が正しく認識されていないと思われる場合は、 "取消し" ボタンをクリックします。

続いて終点を選ぶダイアログが表示されますので、始点と同様に選択します。これで1つの軸が設 定されました。

注意: 自動認識の際に X 軸を取るか Y 軸を取るかは、指定した枠が横長か縦長かで決ま ります。すでに片方の軸が設定されている場合は、設定されていない方の軸を取ります。 自動認識のアルゴリズムは、指定した枠の中に軸と目盛しかないことを前提としていま す。うまくいかない場合は枠の取り方を工夫して、なるべく余計なものが枠の中に入らな

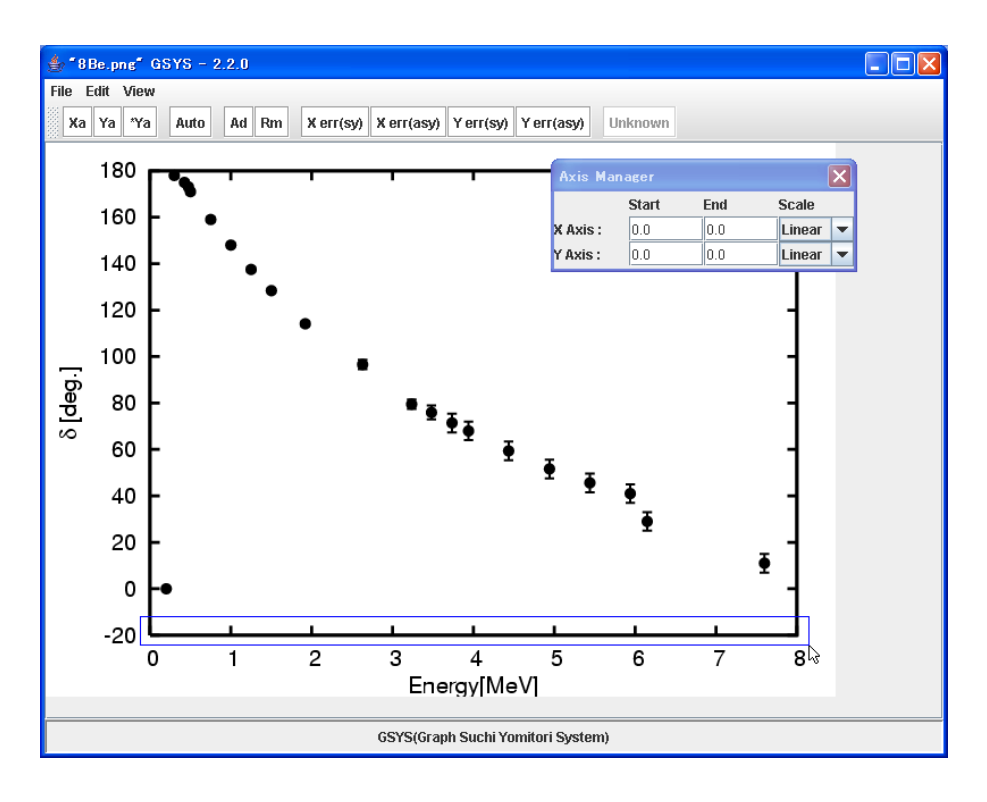

図 3: 軸の自動認識をする範囲を選択。

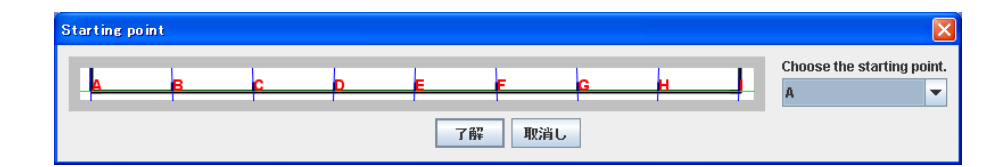

図 4: 自動認識した軸の始点を選択するウィンドウ。

いように指定してください。それでも自動認識がうまくいかない場合は、次に説明する 従来の方法で軸を設定してください。また、読み込んだ画像の軸が大きく傾いていたり、 薄すぎたり濃すぎたりしても認識がうまくいかない場合があります。

自動認識によって、目盛でない箇所が目盛であると認識される場合があります。その場合 は、それらを無視して、正しく認識された目盛を選択すれば問題ありません。

#### 従来の軸の設定方法

コントロールバーにある Xa ボタンを押すと、Xa ボタンが赤色で表示され、X 軸の始点終点を 入力するモードになります。この状態で、メインパネルに表示されている画像上の X 軸の始点、終 点を順にクリックしてください。軸の始点と終点に点が表示され、始点と終点を結ぶ線が表示されま す。これで、X 軸が設定されました。同様に Y 軸を指定するために、Ya ボタンを押したあとに、始 点終点をクリックしてください。もし、Y 軸の始点が X 軸の始点と同じであるときは Ya ボタンの 変わりに \*Ya ボタンを押し、画像上で Y 軸の終点のみをクリックしてください。

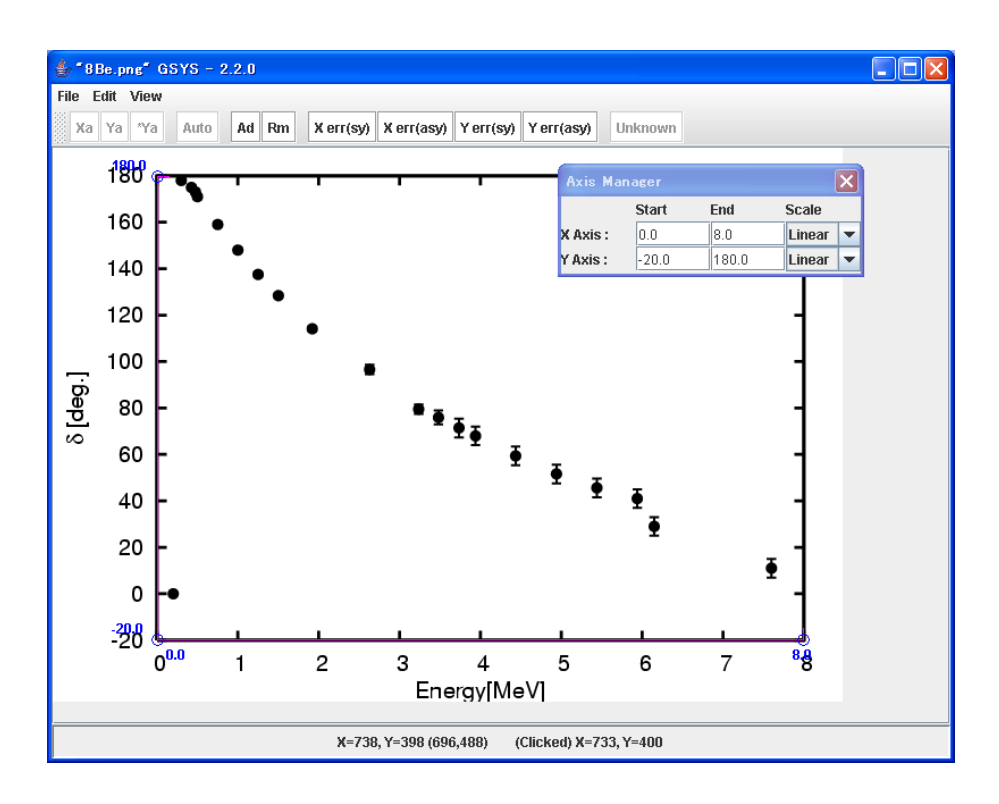

図 5: 座標軸の位置を指定し、軸マネージャで X 軸、Y 軸の始点終点の値と軸の型を指定した後の 画面。

もし、始点や終点を設定した後で修正したい場合には、移動したい点をクリックして指定し、その後 マウス、または、カーソルキーで修正してください。

注意: X 軸と Y 軸が直交するという条件が課せられている場合には、X 軸の始点または終 点を移動させると Y 軸の終点が X 軸と Y 軸の直交性を保つよう自動的に移動します。同 様に Y 軸の始点や終点を移動させると、X 軸の終点が移動します。この X 軸と Y 軸の直 交条件は、プロパティダイアログを使って変更することができます。詳細については 第 4 章をご覧ください。

第 2.2 節で画像ファイルを読み込んだときに、画面の右上に軸マネージャが表示されますので、この軸マネージャの "Start", "End", "Scale" で、X 軸, Y 軸それぞれの始点と終点の値、および、軸の型を "Linear" (線形), "Log" (常用対数) から選択してください。軸の設定が終ると図 5 のような画面 になります。

2.4 データの読み取り

座標軸の指定が終ったら、次は数値データを読み取る作業になります。 Ad ボタンを押すとボタン が赤色で表示され、データ入力モードになります。このデータ入力モードで(Ad ボタンが赤く表示 されている時に)、画像上をクリックすると赤い点が表示され、データが追加されます。続いて次の データ点をクリックすると2つめのデータが追加されます。この作業を繰り返し、グラフ上のデータ を読み取ってください。この入力モードは、もう一度 Ad ボタンを押すことで解除できます。点を 追加すると図6のような画面になります。

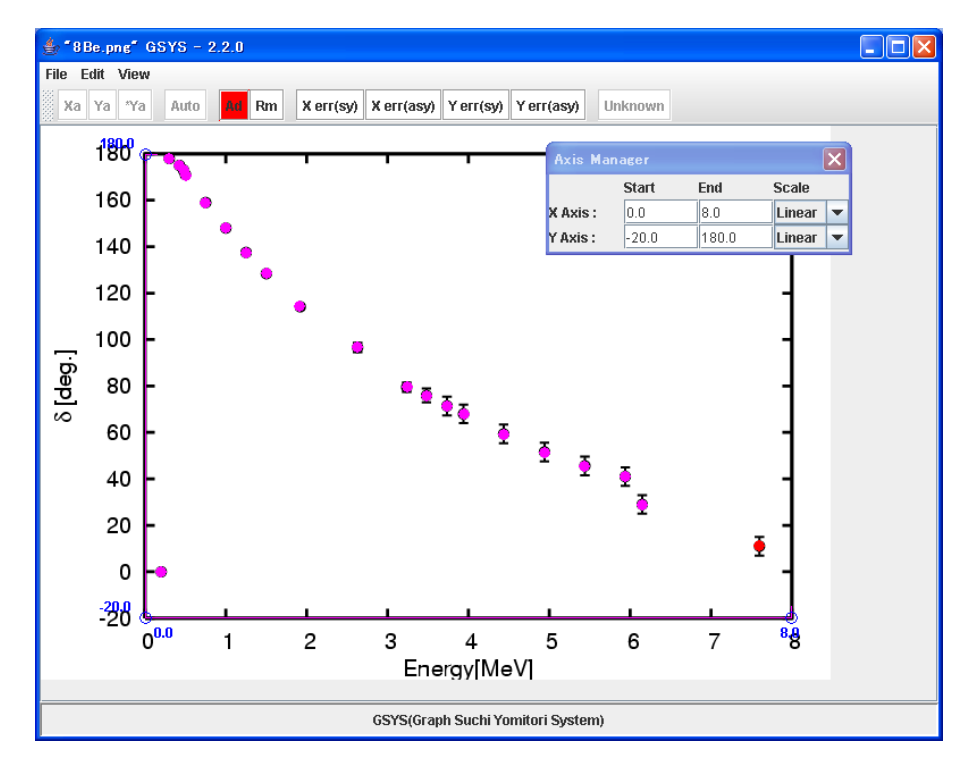

図 6: データ点を読み取った後の画面

#### 2.5 誤差情報の読み取り

この節では、誤差情報の読み取りについて説明します。誤差情報を読み取るためには、まず誤差棒 を持つデータ点をクリックして選択します(選択されたデータ点は赤色になります)。対称誤差を指定 する場合には、XまたはY方向に対して、それぞれXerr(Sy)または、Yerr(Sy)を押して、その点 の誤差棒の一方の端をクリックします。非対称誤差を指定する場合には、X方向の誤差に対しては Xerr(Asy)、Y方向の誤差に対してはYerr(Asy)を押した後、誤差棒の両端を順番にクリックしま す。もし、正負の誤差のうち片方しか誤差が与えられていないようなデータを扱う場合には、片方の 誤差を押した後に、もう一度、Xerr(Asy)またはYerr(Asy)を押してください。

最初の点に誤差を指定した後は、先ほど押した誤差入力ボタンの色が赤からピンクに変化している ので、その状態で誤差棒を追加したい次の点を指定してください。次の点が選択されると同時にボ タンも赤色になりますので、同様に選択された点の誤差情報を入力します。この操作を繰り返して、 データ点に誤差棒を追加して下さい。誤差棒を追加するモードを解除するには、赤色で表示されてい る誤差入力ボタンをもう一度押してください。誤差情報を入力した後の画面は図7となります。

注意: 誤差棒がグラフからはみでているような誤差を読み取る場合は、NRDF では UN-KNOWN のフラグを指定する必要があります。まず、上で述べたように誤差を Xerr(Asy)

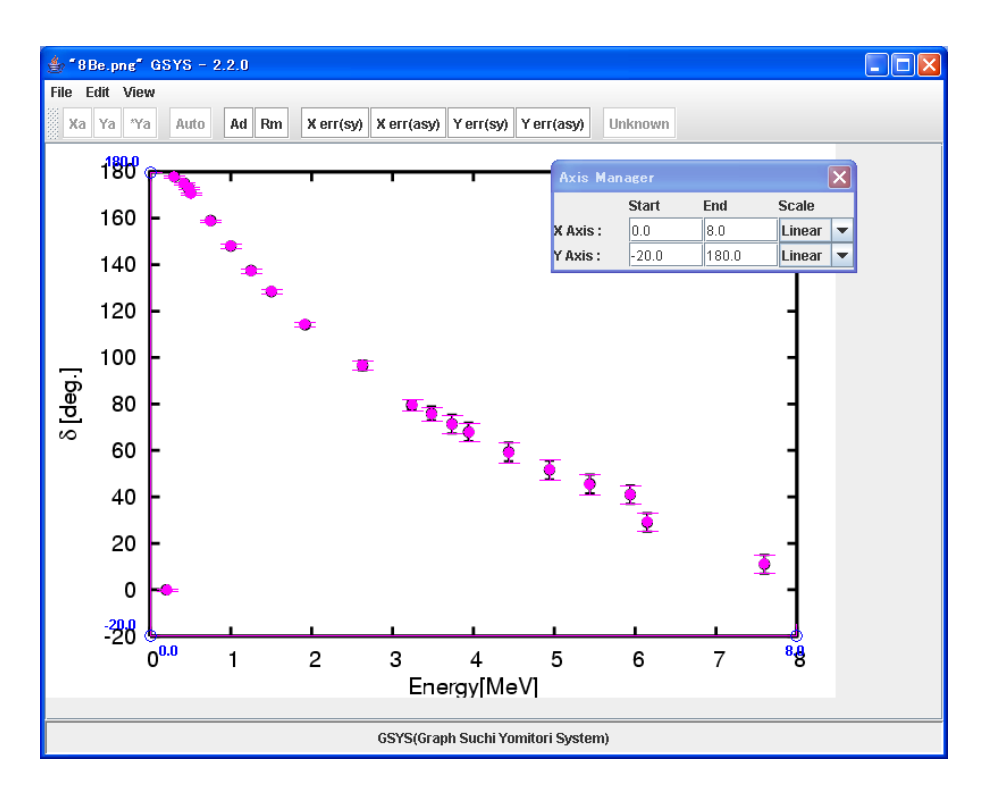

図 7: 誤差情報を追加した後の画面

や Yerr(Asy) などを使って指定します。NRDF 形式のファイルを扱う場合には unknown が選択可能になっていますので、このボタンを押した後で誤差棒の先端をクリックしてく ださい。誤差棒の先端に矢印が表示され、その誤差に対して UNKNOWN のフラグが指定 されます (このフラグが指定された誤差は、出力時において数値ではなく UNKNOWN が出 力されます)。なお NRDF 形式のファイルを扱う NRDF フォーマットについては第5章 をご覧ください。

2.6 データの修正や削除について

この節では、データを修正したり削除する方法について説明します。

データ点、誤差棒および軸の位置の修正

データ点の修正を行なうには、まず移動したいデータ点をクリックして選択してください。選択さ れたデータ点が赤色になります。その後、その点をマウス、またはカーソルキーで修正してください。 誤差棒の位置を修正する場合も同様に、修正したい誤差棒の先端をクリックしてください。誤差棒の 先端が選択され赤い円で表示されますので、マウスまたはカーソルキーで修正してください。軸の端 点の位置を修正する場合も同様に、まず端点をクリックして選択してください。軸の端点が赤い円で 表示されるので、マウスまたはカーソルキーで修正してください。

#### データ点、誤差棒および軸の削除

データ点の消去を行なうには、まず、消去したいデータを選択します。その後 Rm ボタンを押し てください。データ点が削除されます。誤差棒を削除するには、削除する誤差棒の先端をクリックし て選択してください。選択された誤差棒の先端が赤い円で表示されるので、その状態で Rm ボタン を押すと誤差棒が削除されます。軸を削除するには、軸の端点のどちらかをクリックして選択します。 選択された軸の端点が赤い円で表示されるので、その状態で Rm ボタンを押すと軸の両方の端点が 削除されます。

#### すべてのデータ、軸指定の削除

入力したすべてのデータを消去するには、"Edit"メニューから、"Clear"を選択してください。

| 🎂 Clear Dialo              | s 🔀    |  |
|----------------------------|--------|--|
| What do you want to clear? |        |  |
| X-axis                     |        |  |
| Y-axis                     |        |  |
| 🗹 Data Points              |        |  |
| Clear                      | Cancel |  |

図 8: データ点、軸指定を削除するウィンドウ

図 8 のような "X-axis", "Y-axis", "Data Points" というチェックボックスのあるダイアログが表示されます。この中から削除したいものをチェックして、ダイアログ下部にある Clear ボタンを押してください。消去を行わない場合は、 Cancel ボタンを押してください。

#### 2.7 数値データの出力

データの読み取り作業が終ったら "File" メニューの"Output Numerical Data" を選択してくださ い。図9のような出力ウィンドウが新しく表示されます。このウィンドウは、出力のための設定を行 うコントロールパネルと数値データが出力されるテキストエリアから構成されています。

まず、コントロールパネル上で、次のように出力のための設定を行ってください。

- X 軸、Y 軸の始点終点の数値をそれぞれ "x(start)=", "x(end)=", "y(start)=", "y(end)=" に入力 します。
- "Scale"で、X軸、Y軸の型を"Linear"(線形)または、"Log"(常用対数)から選択します。

デフォルトでは、第 2.3 節で入力した値が入っていますので、値を確認してください。また、"point" で、出力する数値を浮動小数点表示 ("Floating") にするか、固定小数点表示 ("Fixed") にするかを選択 し、"digit" で、数値の出力を小数点以下何桁にするか指定してください。

次に、出力のフォーマットを選択してください。GSYS2.2 で扱うフォーマットについては第5章を 参照してください。

| 👙 Output Data 🛛 🗙                                                                         |  |  |  |
|-------------------------------------------------------------------------------------------|--|--|--|
| Write Save Sort X Sort Y No Sort Close                                                    |  |  |  |
| x(start)= 0.0 , x(end)= 8.0 , Scale: Linear 🔻 , Point: Floating 💌 , Digit: 3+ decimal     |  |  |  |
| y(start)= -20.0 , y(end)= 180.0 , Scale: Linear 🔻 , Point: Floating 💌 , Digit: 3+ decimal |  |  |  |
| Format of Output Data: NRDF v, Error notation: Relative v                                 |  |  |  |
| Separator: Space 💌 , X-err position: 🗙 dx y dy 💌 , Output Error: As Read 💌                |  |  |  |
| ー <b></b><br>コントロールパネル                                                                    |  |  |  |
|                                                                                           |  |  |  |
|                                                                                           |  |  |  |
|                                                                                           |  |  |  |
| ニキフトエリア                                                                                   |  |  |  |
| ) 1 2 2                                                                                   |  |  |  |
|                                                                                           |  |  |  |
|                                                                                           |  |  |  |
|                                                                                           |  |  |  |
|                                                                                           |  |  |  |
|                                                                                           |  |  |  |

図 9: 数値ファイルを出力するためのウィンドウ

Standard フォーマットの時は、以下のように、"Error notation", "Separater" および、"X-err position" を設定してください。

- "Error notation" では誤差の出力について指定します。
  - Relative : 真値との差の値を出力します。
  - Absolute : 上限値、下限値 (真値 + 真値との差)を出力します。
- "Separator" では列の区切りにカンマを使用するか、空白を使用するかを指定します。
- "X-err position"では X 方向の誤差の出力位置を指定します。
  - "x dx y dy" : X 方向の誤差の値を X の値の後に出力します。

"x y dx dy" : X 方向の誤差の値を Y の値の後に出力します。

最後に "Output" を指定します。デフォルトでは "As Read" が選択され、読みとった誤差の有無に 応じて出力されますが、誤差を出力したくないような場合や手動で誤差の出力を設定したい場合は、 以下を選択してください。

| "No Error"    | : | 誤差を出力しません。       |
|---------------|---|------------------|
| "X Error"     | : | X 方向の誤差のみ出力します。  |
| "Y Error"     | : | Y 方向の誤差のみ出力します。  |
| "X & Y Error" | : | X,Y 方向の誤差を出力します。 |

以上の設定が終わったら、Write ボタンを押してください。テキストエリアに数値が出力されます。

Sort X, Sort Y ボタンを使用すると、それぞれ、X,Y の値でデータを昇順に並べ替えます。 No Sort ボタンを押すと再びデータ点を入力した順番に並べ替えます。なお、NRDF フォーマット, EXFOR フォーマットの時には、デフォルトで X の値で昇順に並べられています。

Save ボタンを押すと出力されている数値データをファイルに保存します。新しく立ち上がるファ イルダイアログで保存するファイル名を指定してくだい。テキストエリアから直接他のアプリケー ションにコピー&ペーストもできます。(GSYS2.2から右クリックメニューも使用可能になりました。) 出力ウィンドウを閉じるには Close ボタンを押してください。

### 3 フィードバック機能について

この章ではフィードバック機能について説明します。

#### 3.1 フィードバック機能について

フィードバック機能とは、数値データを読み込み、メインパネルの画像ファイル上にプロットする 機能です。この機能は、GSYS2.0 で追加されました。それ以前の数値読み取り作業は、画像から数 値を読み取り、数値データを出力するという一方向の作業でした。そのため数値の読み取りに失敗し た場合や、質の悪い読み取りを行ってしまった場合には、最初から読み取りを行わなくてはなりませ んでした。フィードバック機能を用いると、すでに読み取られた数値データを読み込み、画像上にプ ロットするので、数値データを画像の上に重ね合わせる形で直接比較することができます(図 10 を参 照)。必要であれば点を追加したり、修正したりといった通常の操作で、新しい数値データを作成す ることもできます。もちろん GSYS で読み取った数値データだけではなく、一般の数値データも利用 することもできます。このように、フィードバック機能を使うことでグラフ上での数値データの詳細 なチェックとデータの再利用ができます。

#### 3.2 フィードバック機能の使用

フィードバック機能を用いるには、まず、メニューバーの "File" メニューより "Input Numerical Data" を選択してください。図 11 のような入力ウインドウが新しく立ち上がります。このウィンドウは、入力のための設定を行うコントロールパネルと入力する数値データが表示されるテキストエリアから構成されています。

まず最初に、読み込む数値データを選択します。 上がりますので、フィードバックを行いたい数値ファイルを選択してください。ファイルを選択する とファイルの内容がテキストエリアに表示されます。また、テキストエリアに直接数値を入力したり、 数値データをコピー & ペーストで入力することも可能です。(GSYS2.2 から右クリックメニューも使 用可能になりました。)

次に画像ファイル上に X 軸、Y 軸が指定されていることを確認してください。もし軸が指定されて いなければ、第 2.3 節で説明したように軸の指定を行なってください。作業中の画像と同じ画像ファ イルから GSYS2.2 または GSYS2.0 を使って読み取られた数値ファイルを利用する場合、前回の読み 取りに使った軸の情報を再利用することができます。軸がまだ設定されていない場合は、自動的に前 回読み取り時の軸が設定されます。すでに軸が設定されている場合は自動的には設定されませんが、

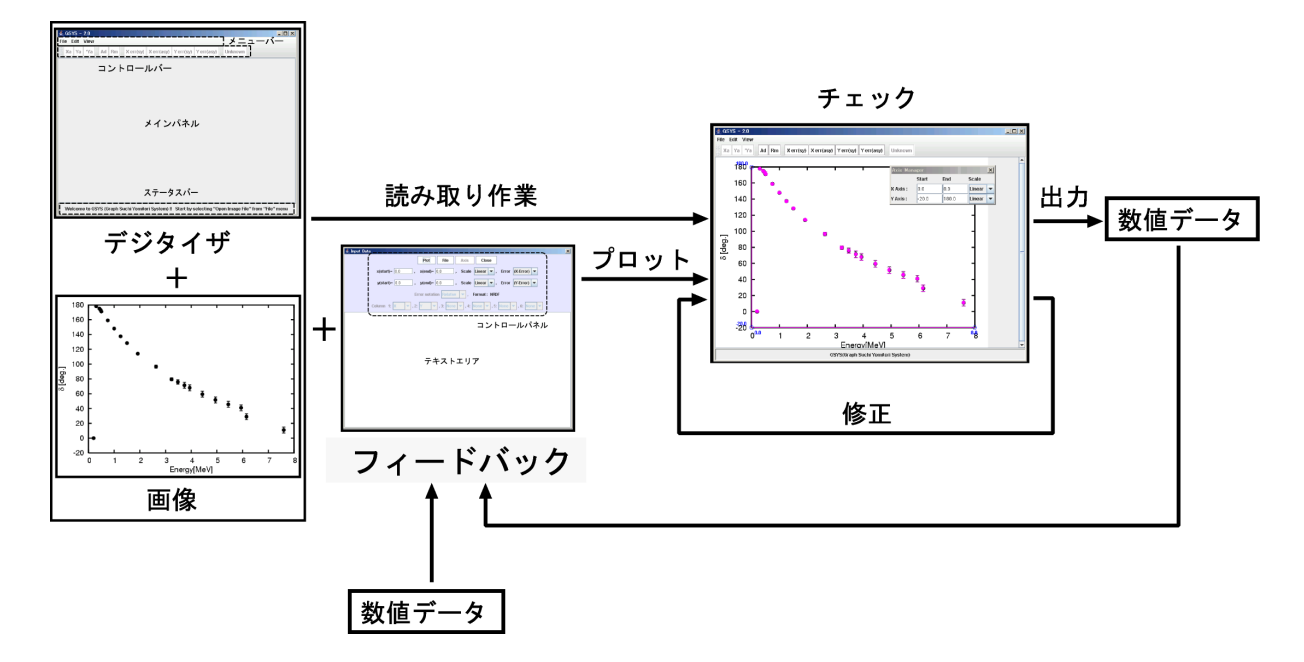

図 10: 読み取り作業とフィードバック機能について

この場合はAXIS ボタンが有効になるので、このボタンを押すことによって読み取り時の軸の設定を利用することができます。

次に軸の情報を入力します。GSYSで読み取られた数値ファイルを読み込んだ場合には、ファイル のヘッダから作業時の情報が読み取られますので、内容を確認してください。

- X 軸、Y 軸の始点、終点の数値をそれぞれ、"x(start)=", "x(end)=", "y(start)=", "y(end)=" に入 力します。
- "Scale" で、X 軸、Y 軸の型を "Linear"(線形) または、"Log" (常用対数) から選択します。

次にデータの形式を指定します。この作業は以下のように GSYS2.2 で扱っているフォーマットに よって異なります。なお、GSYS2.2 で扱うフォーマットについては第5章 章を参照してください。

 NRDF フォーマット、EXFOR フォーマットの時は、"Error"の"(X-Error)", "(Y-Error)" をそれ ぞれ、X,Y 方向のエラーの形式("Sym"(対称誤差)、"Asym"(非対称誤差))に変更してください。

注意: NRDF フォーマット、EXFOR フォーマットにおいて、数値データのある特定 の列だけを使いたい場合には、一度 Standard フォーマットで次の説明のように列を 指定して読み込み、その後、もとのフォーマットに戻してください。

Standard フォーマットの場合には、数値データの各列について指定します。それぞれの列について "X" (X の値), "Y" (Y の値), "X-err" (X 方向の誤差), "Y-err" (Y 方向の誤差), "NONE" (データがない、もしくは使用しない) から指定してください。

誤差としては "Relative" (真値との差の値) のみが許されていますが、Standard フォーマットでは、"Absolute" (上限値、下限値 (真値 + 真値との差)) も選択可能となっているので、必要に応じて

| 🛓 Input Data                                                         |
|----------------------------------------------------------------------|
| Plot File Axis Close                                                 |
| x(start)= 0.0 , x(end)= 8.0 , Scale Linear v , Error (X-Error) v     |
| y(start)= -20.0 , y(end)= 180.0 , Scale Linear v , Error (Y-Error) v |
| Format of Input Data NRDF 💌 , Error notation Relative 👻              |
| Column 1: X , 2: Y , 3: None , 4: None , 5: None , 6: None , 6:      |
|                                                                      |
|                                                                      |
|                                                                      |
|                                                                      |
| テキストエリア                                                              |
| , (),( <u> </u> ))                                                   |
|                                                                      |
|                                                                      |
|                                                                      |
|                                                                      |

図 11: 数値ファイルを読み込むためのウィンドウ

"Error notation"を変更してください。以上の設定が終わったら、Plot ボタンを押してください。図 7のように画像上にデータがプロットされます。もし、データを追加したり修正を行いたい場合には、 第2章で説明した操作で作業をしてください。

# 4 設定の変更法

この節では、設定の変更方法について説明します。設定を変えるには、"Edit" メニューの "Properties" を選択してください。新たに表示されるプロパティダイアログで設定を変更することができます。また、設定は gsys2.properties ファイルに保存されるので、このファイルを書き換えることでも設定を 変更できます。

#### Color & Size

"Color & Size" タブが選択されている時は、図 12 のように表示されます。座標軸やデータ点の色、 点の大きさを変更することができます。

| Marked data      | 選択されたデータ点の色を設定します。           |  |  |
|------------------|------------------------------|--|--|
| Unmarked data    | 選択されていないデータ点の色を設定します。        |  |  |
| X, Y-axis        | 座標軸の色を設定します。                 |  |  |
| End of X, Y-axis | 座標軸の始点、終点の位置に表示される点の色を設定します。 |  |  |
| Size of circle   | 点の大きさを設定します。                 |  |  |

| Properties                |                      | × |
|---------------------------|----------------------|---|
| Color & Size Error & Axis | Format               |   |
|                           |                      |   |
| Marked data               | RED 👻                |   |
| Unmarked data             |                      |   |
| Unimai keu uata           | MAGENTA              |   |
| X,Y-axis                  | MAGENTA 👻            |   |
| End of X,Y-axis           | BLUE 🔽               |   |
|                           |                      |   |
| Size of circle            | 5                    |   |
|                           |                      |   |
| Apply                     | Cancel Default Close |   |

図 12: プロパティダイアログの "Color & Size" タブが選択されている画面

### Error & Axis

"Error & Axis" タブが選ばれている時は、図 13 のように表示されます。誤差の表示の変更や、軸の数値を表示するかどうか、X 軸と Y 軸の直交条件を課すかどうかなどの設定ができます。

| Properties                                       | X             |  |  |
|--------------------------------------------------|---------------|--|--|
| Color & Size Error & Axis Format                 |               |  |  |
| Addustriant has of the and unit of array         |               |  |  |
| Add vertical par at the end point of error       | A.ON • T.ON • |  |  |
| Correct the error bar in parallel to the axis    | X:ON Y:ON V   |  |  |
| Show error bar at both side (for sym. err.)      | X:ON Y:ON V   |  |  |
| Show Axis value                                  | X:ON Y:ON V   |  |  |
| Set orthogonality condition to X-axis and Y-axis |               |  |  |
| Apply Cancel Def                                 | ault Close    |  |  |

図 13: プロパティダイアログの "Error & Axis" タブが選択されている画面

| Add vertical bar at the end point of error       | 誤差棒の端に誤差棒と垂直に横棒を表示させ   |  |
|--------------------------------------------------|------------------------|--|
|                                                  | るかどうかを設定します。           |  |
| Correct the error bar in parallel to the axis    | X,Y方向の誤差棒をそれぞれ、X,Y軸に対  |  |
|                                                  | して並行に表示させるかどうかを設定します。  |  |
| Show error bar at both side (for sym. error)     | 対称誤差の表示において、両端に誤差棒を表   |  |
|                                                  | 示するかどうかを設定します。         |  |
| Show Axis value                                  | X軸、Y軸の先端に始点終点の値を表示させ   |  |
|                                                  | るかどうかを設定します。           |  |
| Set orthogonality condition to X-axis and Y-axis | X 軸と Y 軸を直交させるかどうかを設定し |  |
|                                                  | ます。                    |  |

#### Format

数値データのフォーマットを変更するには、"Format" タブを選択してください。図 14 のような画面が表示され、数値の出力やフィードバック機能で用いるフォーマットについて設定することができます。データフォーマットについては第5章を参照してください。

| Properties                                                                                         | X                      |
|----------------------------------------------------------------------------------------------------|------------------------|
| Color & Size Error & Axis Format                                                                   |                        |
| Format of Output/Input Data<br>Output format of "Log" scale :<br>Output format of "Linear" scale : | NRDF  Not fix  Not fix |
|                                                                                                    |                        |
| Apply Cancel De                                                                                    | fault Close            |

図 14: プロパティダイアログの "Format" タブが選択されている画面

| Format of Output/Input Data     | 出力、入力のフォーマットについて設定します。            |
|---------------------------------|-----------------------------------|
| Output format of "Log" scale    | 軸の型が "Log" (常用対数) の場合の出力形式を浮動小数点  |
|                                 | または、固定小数点に固定するかを設定します。            |
| Output format of "Linear" scale | 軸の型が "Linear" (線形) の場合の出力形式を浮動小数点 |
|                                 | または、固定小数点に固定するかを設定します。            |

# 5 データフォーマットについて

GSYS2.2 で扱うデータの形式は 3 種類あります。NRDF で用いられる形式、EXFOR で用いられる 形式、そして一般的な利用を想定した形式で、それぞれ、NRDF フォーマット、EXFOR フォーマッ ト、Standard フォーマットと呼んでいます。フォーマットの変更の仕方については 第4章を参照して ください。

#### NRDF 形式

NRDF 形式のファイルは以下のようになります。(下の例は、X 方向に対称誤差を持ち、Y 方向に 非対称誤差を持つデータです。)

| +dy-dy                | У         | +-dx        | # x       |
|-----------------------|-----------|-------------|-----------|
| +4.000E+00-2.500E+00  | 8.000E+00 | +-2.500E-01 | 1.000E+00 |
| +2.000E+00-NEGLIGIBLE | 4.000E+00 | +-4.500E-01 | 2.000E+00 |
| +5.000E-01-UNKNOWN    | 2.000E+00 | +-5.000E-01 | 3.000E+00 |
| +1.000E-01-1.500E-01  | 1.000E-00 | +-1.000E-01 | 4.000E+00 |

誤差が読み取れないような小さな場合には NEGLIGIBLE が出力されます。また、誤差が大きすぎ てグラフから読み取れないような場合には、UNKNOWN が出力されます。UNKNOWN については、第 2.5 節で説明したように、 unknown を使って指定する必要があります。誤差については +-数値 (対 称誤差)、+数値-数値 (非対称誤差)の書式になります。また、誤差の値は真値との差で与えられます。

#### **EXFOR** 形式

EXFOR 形式のファイルは以下のようになります。

| # | Х         | dx        | У         | dy        | -dy       |
|---|-----------|-----------|-----------|-----------|-----------|
|   | 1.000E+00 | 2.500E-01 | 8.000E+00 | 4.000E+00 | 2.500E+00 |
|   | 2.000E+00 | 4.500E-01 | 4.000E+00 | 2.000E+00 |           |
|   | 3.000E+00 | 5.000E-01 | 2.000E+00 | 5.000E-01 | 1.854E+00 |
|   | 4.000E+00 | 1.000E-01 | 1.000E-00 | 1.000E-01 | 1.500E-01 |

11 文字ごとに桁が区切られ、値のないデータは空白で表されます。また、誤差は真値との差で与え られます。

#### 謝辞

初代 GSYS を作成し、ソースコードを提供してくださいました新井好司氏に感謝します。また、 フィードバック機能の名づけ親であり、マニュアルの英訳にもご協力いただいた蓑口あゆみ氏に感謝 します。芦澤貴子氏を始めとする利用者の方々には貴重なご意見をいただきました。また、辞書作業 部会のメンバーからも貴重なコメントをいただきました。特に GSYS2.2 の開発から公開までご支援 をいただいた、吉田ひとみ、大塚直彦両氏に感謝します。

#### A 付録

A.1 キーボードによる操作について

キーボードとコントロールバーのボタン、メニューバーのメニュー、その他の操作との対応関係は、 表1にまとめられています。

#### A.2 GSYS2.0 から GSYS2.2 への主な変更点

- 軸の自動認識機能を追加しました。詳細は2.3節を参照してください。
- Input Dialog, Output Dialog のテキストエリアに、右クリックメニューによるコピー & ペースト 機能を追加しました。
- 今までの Clear Dialog では、データ点の削除と X,Y 両軸の削除しかできませんでしたが、ダイ アログをチェックボックス形式にすることにより、様々な組み合わせで削除できるようにしま した。

|                                 | ボタン       | +-                   |
|---------------------------------|-----------|----------------------|
| X 軸の指定を行う                       | Ха        | Х                    |
| Y軸の指定を行う                        | Ya        | у                    |
| X 軸と Y 軸の始点が同じ場合に Y 軸の終点のみ指定を行う | *Ya       | Y                    |
| 自動認識による軸指定を行う                   | Auto      | Z                    |
| データ点を追加する                       | Ad        | а                    |
| マークしたデータ点、誤差棒、軸を消去する            | Rem       | d, Delete, BackSpace |
| X 方向の対称誤差棒を追加する                 | Xerr(sy)  | F1                   |
| X 方向の非対称誤差棒を追加する                | Xerr(asy) | F2                   |
| Y 方向の対称誤差棒を追加する                 | Yerr(sy)  | F3                   |
| Y 方向の非対称誤差棒を追加する                | Yerr(asy) | F4                   |
| データの誤差に UNKNOWN を指定する           | Unknown   | u                    |
| (NRDF フォーマット時に有効)               |           |                      |

コントロールバーのボタンとキーボードとの対応関係

メニューバーのメニューとキーボードとの対応関係

|                          | +-       |  |  |  |
|--------------------------|----------|--|--|--|
| 画像ファイルを読み込むためのウィンドウを呼び出す | Ctrl + o |  |  |  |
| 数値ファイルを読み込むためのウィンドウを呼び出す | Ctrl + i |  |  |  |
| データを出力するためのウィンドウを呼び出す    | Ctrl + s |  |  |  |
| GSYS2.2 を終了する            | Ctrl + q |  |  |  |
| 点や軸の設定をクリアする             | Ctrl + c |  |  |  |
| 画像のサイズを拡大する              | +        |  |  |  |
| 画像のサイズを縮小する              | -        |  |  |  |
| 画像のサイズを復元する              | 0        |  |  |  |
|                          |          |  |  |  |

#### その他の操作とキーボードとの対応関係

| 操作                              | +- |  |  |  |
|---------------------------------|----|--|--|--|
| X 軸の誤差棒の指定 (非対称誤差の場合は最初に指定した誤差が | F5 |  |  |  |
| 指定され、もう一度押すともう片方の誤差が指定される)      |    |  |  |  |
| Y 軸の誤差棒の指定 (非対称誤差の場合は最初に指定した誤差が | F6 |  |  |  |
| 指定され、もう一度押すともう片方の誤差が指定される)      |    |  |  |  |
| 点のフォーカスを次の点に移動させる               | F7 |  |  |  |
| 点のフォーカスを前の点に移動させる               | F8 |  |  |  |

- Rm ボタンではデータ点と誤差棒しか削除できませんでしたが、軸の削除も可能にしました。
- "File"メニューの "Open Image" で画像を読み込んだ後、タイトルバーに読み込んだ画像のファ イル名を表示するようにしました。
- A.3 初代 GSYS から GSYS2.0 への主な変更点
  - 初代の GSYS では複数のクラスファイルを tar.gz 形式で配布してきましたが、ダブルクリック で実行可能な単一のファイル形式に変更し、セットアップやダウンロードしたファイルの取り 扱いを簡単にしました。
  - 数値データを画像上でチェックすることや数値データの再利用を目的として、フィードバック 機能を追加しました(第3章を参照)。
  - プラットフォーム依存性をなくすために、GUIのシステムをAWTからSwingへと移行しました。また、この移行により、アプリケーションが軽量化されました。
  - デザインを見直し、ユーザーインターフェイスを大きく変更しました。
    - 初代のGSYSでは、ボタンによりすべての作業が行なわれていましたが、これを整理し、 最小限の機能のみをコントロールバーのボタンと、メニューバーのメニューに移動しま した。
    - 作業用ウィンドウの大きさの変更を簡単にし、表示領域を最大限に取れるデザインにしました。
    - 操作性の向上を目的として、マウスによるクリックやドラッグでデータ点を直接操作する ことを可能にしました。
    - 初代の GSYS では誤差棒の操作がデータ点の操作と異なり複雑でしたが、データ点と同じ 操作で修正や削除をできるようにしました。また、誤差棒の表示を X 軸あるいは Y 軸に 対して水平に表示させるようにし、対称誤差の表示においては、両方に誤差棒を表示させ ることで、上下両方の誤差で対称誤差の誤差を評価可能にしました。
  - JCPRG の NRDF D1500 番台の再採録の作業で判明した軸に関する問題について対応しました。
    - この作業では軸の始点終点の位置の指定が読み取り者に依存したり、読み取りごとに異なり、このことが数値データに影響することが判明しました。また、読み取りシステムではX軸とY軸が直交していないと正確な値を読み取れないので、X軸、Y軸が直交するという座標軸の取りかたについてのガイドをつけ、軸の位置の指定からくる依存性を少なくするように試みました。
    - 軸の始点終点の値の与え方でミスをするケースがあったので、軸マネージャを新たに作成し、読み取り作業中に2度(軸指定時と数値ファイル出力時に)値を確認するようにしました。また、画像上に軸の始点終点の値を表示することで、確認の機会を増やしました。
  - 取り扱うファイル形式を改良しました。
    - 出力桁数を変更できるようにしました。

- 固定小数点表示による出力を可能にしました。
- NRDF 形式ファイルの取り扱いに関する不都合 (X 方向の誤差の出力の位置が通常と異なる、NEGLIGIBLE, UNKNOWN を含む非対称誤差の出力で空白が出力される)を修正しました。誤差情報を与えられていない数値については、自動的に NEGLIGIBLE を指定するようにし、NRDF 形式の読み取りを簡単にしました。
- 新たに EXFOR 形式のファイルの取り扱いを可能にしました。
- 設定ファイルを新たに作成し、このファイルによる設定の変更やシステムを終了した後でも設定を保持することを可能としました。

### 参考文献

- [1] 新井好司、蓑口あゆみ、大塚直彦、内藤謙一「GSYS: グラフ数値化システムの開発とその利用法」(荷電粒子核反応データファイル年次報告 2004 年第 18 号 [2005 年 3 月] p. 78.) (http://www.jcprg.org/gsys/ver1/gsys-j.pdf)
- [2] 鈴木隆介「グラフ数値読み取りシステム (GSYS2) 利用の手引」(荷電粒子核反応データファイル 年次報告 2005 年第 19 号 [2006 年 3 月] p. 10.) (http://www.jcprg.org/gsys/ver2/gsys2-j.pdf)